## АВТОРИЗАЦИЯ НА САЙТЕ ИДО (ВВОД В СИСТЕМУ ИМЕНИ ПОЛЬЗОВАТЕЛЯ И ПАРОЛЯ) для студентов 4, 5, 6 курсов

## Перейдите на сайт http://portal.tpu.ru/ido/

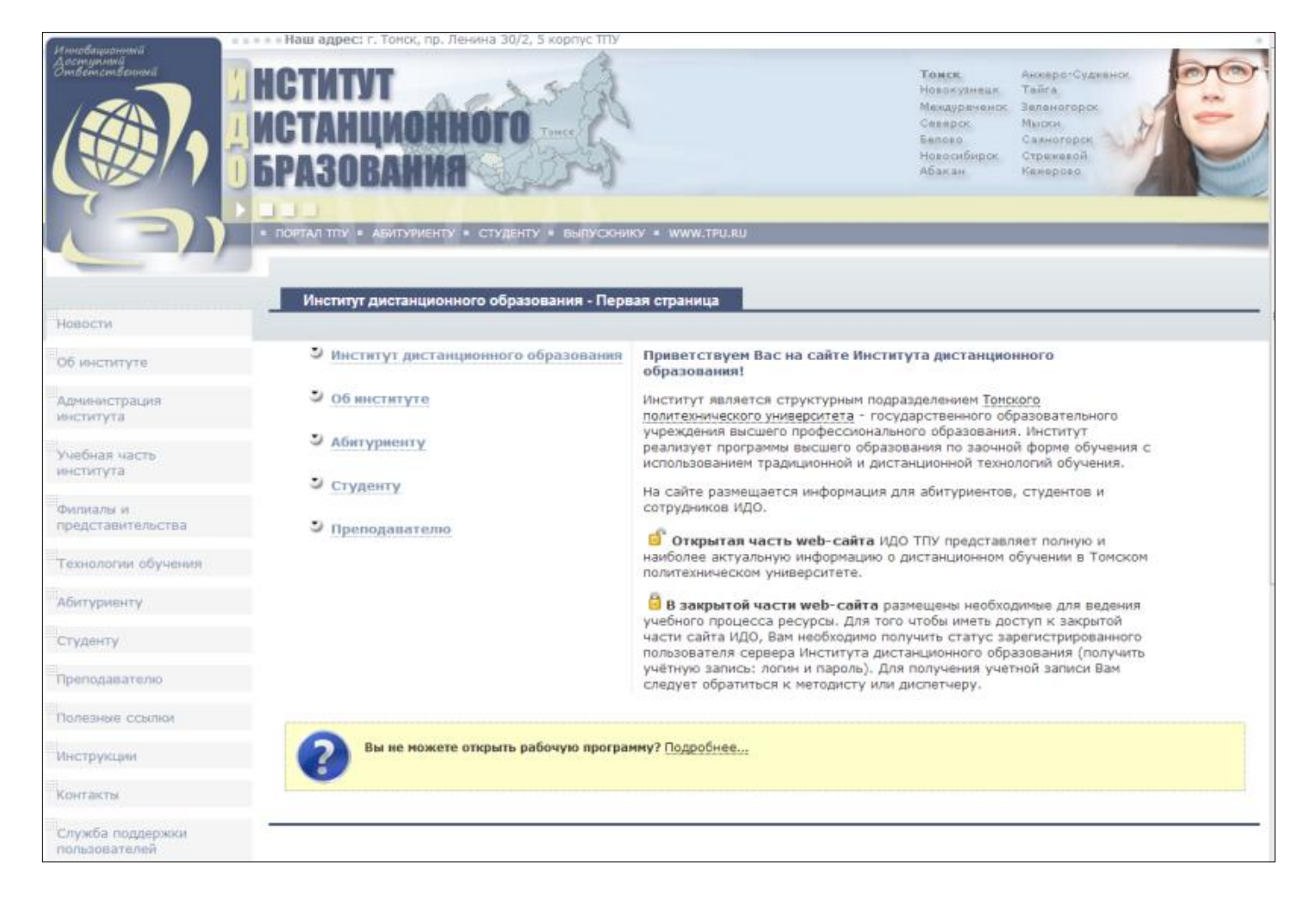

1. Перейдите по ссылке **Вход в систему** в левой нижней части экрана.

| і ОПРОС ИДО      | АРХИВ |
|------------------|-------|
| Поиск по порталу |       |
| Вход в систему   |       |
| Вход в систему   |       |

2. В открывшемся окне введите свою учётную запись (*имя пользователя и пароль*), которую Вы должны были получить у своего сопровождающего методиста в деканате или по почте. Нажмите на кнопку **Регистрация.** 

|                                                                           | Вход в корпоративный портал ТПУ                                        |  |
|---------------------------------------------------------------------------|------------------------------------------------------------------------|--|
| Максим Андреевич Беломестнов                                              |                                                                        |  |
| Подразделение: ИДО, Д-2Б22 17.11                                          | Введите имя пользователя и пароль для регистрации с уникальным паролем |  |
| Имя пользователя: <b>abr12</b> (№1.50)                                    | Имя польз. abr12                                                       |  |
| При вручении владемацу провервте цолоствость защитной полосы              | Пароль                                                                 |  |
| Пароль: <b>2qk1IRmn</b>                                                   | Domain TPU 💌                                                           |  |
| Пример амфанито, подробнос на и условия использования смотрите на обороте | Регистрация Отмена                                                     |  |
|                                                                           |                                                                        |  |

3. После успешного прохождения авторизации открывается **Персональная страница студента** с личными данными.

| Студенту                                                                                                    |                                                                                                    |  |  |
|----------------------------------------------------------------------------------------------------|----------------------------------------------------------------------------------------------------|--|--|
| Уважаемый студент!<br>Для просмотра файлов, размещённых на сайте ИДО, на Вашем компьютере должны быть установлены следующие приложения: программа,<br>позволяющая открывать документы в формате PDF (.pdf), и проигрыватель мультимедиа для просмотра файлов формата Flash (.swf).<br>Рекомендуемые программы Adobe Reader 10 версии (.pdf) и Adobe Flash Player (.swf), которые можно бесплатно скачать в Интернете<br>Персональная страница студента |                                                                                                    |  |  |
| агрузить фото<br>Удалить фото                                                                                                    | Общая информация<br>ФИО: Беломестнов Максим Андреевич<br>Цата рождения: 08.12.1987<br>Специальность/направление: 140101 , Тепловые электрические станции<br>Труппа: 3-6372<br>Томер зачетной книжки: 3-6372/18<br>Контакты<br>Почтовый адрес: 634050, РОССИЯ, Томская обл., г. Томск, пр. Ленина, д. 30/2, кв.47<br>Гелефон:' 89528007312<br>E-mail: belomes@mail.ru [изменить] |  |  |
| ?                                                                                                    |                                                                                                    |  |  |

По всем возникшим вопросам технического, организационного или учебного характера обращайтесь в *Службу поддержки пользователей.* 

| Новости                            | Служба поддержки                                                                                                    | пользователей                                                       |  |
|------------------------------------|----------------------------------------------------------------------------------------------------|---------------------------------------------------------------------|--|
| Об институте                       |                                                                                                    |                                                                     |  |
| Администрация<br>института         | Используя данную форму, Вы можете задать вопрос сотрудникам службы поддержки. Вам обязательно<br>ответят на Ваш адрес электронной почты.<br>Как задать вопрос в службу поддержки?<br>1. Перед тем как задать вопрос рекомендуется авторизоваться (выполнить вход в систему).<br>2. Если Вы задаете вопрос в неавторизованном режиме, обязательно полностью укажите свои данные: ФИО,                                                                                                    |                                                                     |  |
| Учебная часть<br>института         |                                                                                                    |                                                                     |  |
| Филиалы и представительства        | номер группы и адрес электронной почты.<br>3. В содержании вопроса как можно подробнее опишите проблему или ошибку:<br>• время возникновения проблемы;<br>• обстоятельства, при которых возникла проблема (например, укажите каким браузером Вы пользуетесь,<br>адрес страницы на которой произошла ошибка, приложите скриншот окна с ошибкой;<br>• опишите, что Вы сделали для решения проблемы, и каковы были результаты;<br>• при обращении в службу поддержки старайтесь соблюдать правило: один вопрос — одна тема.<br>4. Обязательно прикрепляйте скриншоты окна с ошибкой к вашему сообщению. |                                                                     |  |
| Технологии обучения<br>Абитуриенту |                                                                                                    |                                                                     |  |
| Студенту                           | Чем точнее Вы зададите вопрос, тем быстрее мы сможем ответить и решить возникшую проблему!                                                                                                    |                                                                     |  |
| Преподавателю                      |                                                                                                    |                                                                     |  |
| Полезные ссылки                    | ФИО:                                                                                                    | Беломестнов Максим Андреевич                                        |  |
| "Инструкции                        | <b>Fpynna:</b> 3-6372                                                                                                    |                                                                     |  |
| Контакты                           | Етан:<br>Тип:                                                                                                    | ьеі_max@maii.ru                                                     |  |
| Служба поддержки<br>пользователей  | Bonpoc:                                                                                                    | Укажите текст вопроса                                               |  |
| Медиаматериалы ИДО                 |                                                                                                    |                                                                     |  |
|                                    | Вложения:                                                                                                    | Добавить файлы / прикрепить скриншот (Как создать скриншот экрана?) |  |
| Ш ОПРОС ИДО АРХИВ                  | Анти-спам:                                                                                                    | Для разблокировки формы – сдвиньте слайдер вправо                   |  |
| Поиск по порталу                   |                                                                                                    |                                                                     |  |
|                                    |                                                                                                    | Заблокировано                                                       |  |

После авторизации кратко ознакомьтесь с сайтом ИДО.

 После авторизации Вам доступны все сервисы и материалы для студентов на сайте ИДО. Самостоятельно ознакомътесъ с каждым разделом. В каждом разделе размещена информация о том, для чего предназначен данный сервис, как им пользоваться и просматривать.

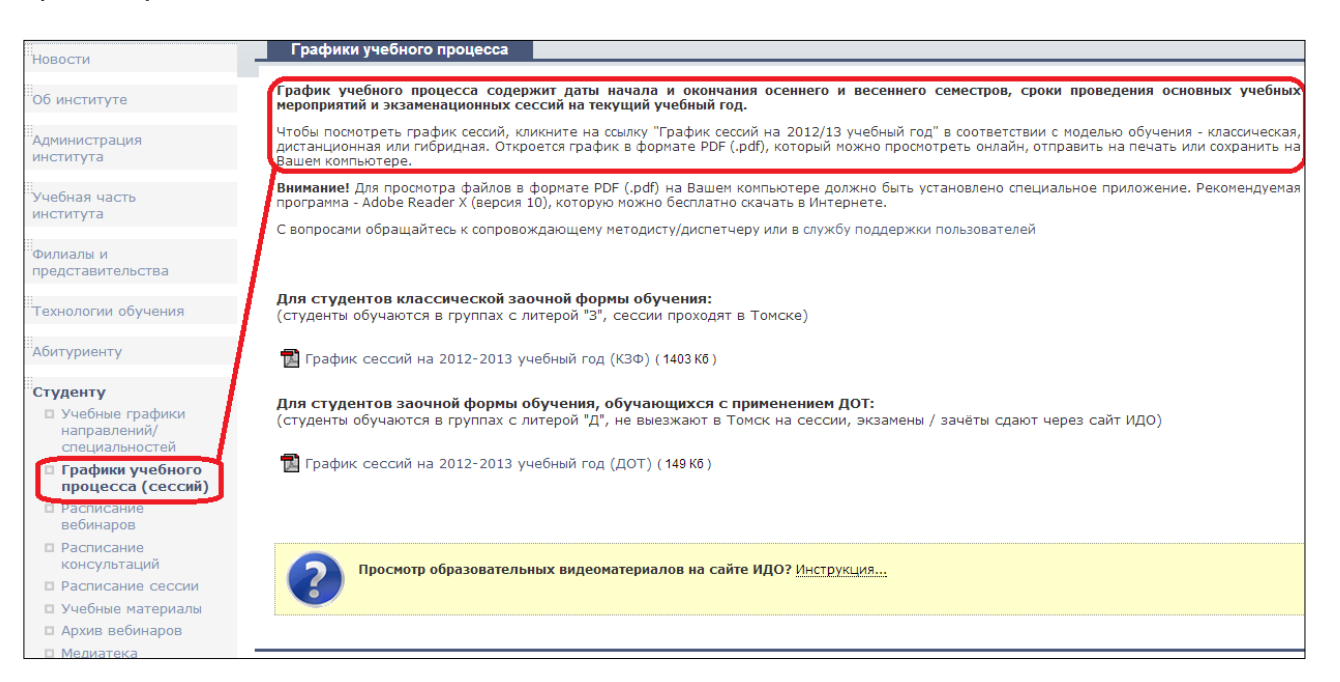

2. Все учебные материалы по семестрам (пособия, учебно-методические указания, задания, ссылки на записи вебинаров, видеолекции и т.д.) находятся в разделе **Студенту** >> Учебные материалы.

| Церости                                                         | Учебные материалы                                                                                                    |  |  |  |
|-----------------------------------------------------------------|----------------------------------------------------------------------------------------------------|--|--|--|
| новости                                                         |                                                                                                    |  |  |  |
| Об институте                                                    | На данной странице Вы можете скачать пособия, методические указания по изучению дисциплины, учебно-методические<br>пособия по выполнению индивидуальных домашних заданий, лабораторных, курсовых работ (проектов) и другие материалы,<br>необходиные для изучения дисциплины. У Вас имеется возможность скачать учебные материалы за текущий, прошедший и |  |  |  |
| Администрация<br>института                                      | вудущие семестры (кроме студентов i курса 2011 года приема)<br>Для просмотра файлов на данной странице на Вашем компьютере должно быть установлено приложение, позволяющее                                                                                                    |  |  |  |
| Учебная часть<br>института                                      | открывать документы в формате PDF (.pdr). Рекомендуемая программа Адоре Reader (.pdr), которую можно decrinatio скачать в<br>Интернете                                                                                                    |  |  |  |
| Филиалы и<br>представительства                                  | Семестр: 4 💌 Посмотреть                                                                                                    |  |  |  |
| Технологии обучения                                             | Список дисциплин в семестре:                                                                                                    |  |  |  |
| Абитуриенту                                                     |                                                                                                    |  |  |  |
|                                                                 | Иностранный язык                                                                                                    |  |  |  |
| Студенту<br>□ Учебные графики<br>направлений/<br>специальностей | 🔍 Английский язык (3-4) (Авторы: Л. В. Покушалова)<br>🗎 Скачать пособие                                                                                                    |  |  |  |
| <ul> <li>Графики учебного</li> </ul>                            | Информатика                                                                                                    |  |  |  |
| процесса (сессий)                                               | 🔍 Информатика. Часть 2 (Авторы: Л.М.Крылова, В.П.Крылова)                                                                                                    |  |  |  |
| Расписание<br>вебинаров                                         | 🗎 Скачать пособие                                                                                                    |  |  |  |
| Расписание<br>консультаций                                      | Математика                                                                                                    |  |  |  |
| Расписание сессии                                               | Документы отсутствуют                                                                                                    |  |  |  |
| Учебные материалы                                               | Материаловедение. Технология конструкционных материалов                                                                                                    |  |  |  |
| Медиатека                                                       | 🔍 Материаловедение. Технология конструкционных материалов (Авторы: И. А. Хворова)                                                                                                    |  |  |  |
| 🗆 Экзамены / зачеты                                             | 🛗 Скачать пособие                                                                                                    |  |  |  |
| Итоговая аттестация                                             |                                                                                                    |  |  |  |
| Журнал успеваемости                                             | Русский язык и культура речи                                                                                                    |  |  |  |
| Зачетная книжка                                                 | 🥄 Русский язык и культура речи 🛛 (Авторы: Райская Л.М.)                                                                                                    |  |  |  |
| 🗖 Форум                                                         | 🛗 Скачать пособие                                                                                                    |  |  |  |
| Нормативные                                                     |                                                                                                    |  |  |  |
| документы                                                       | Теоретическая механика                                                                                                    |  |  |  |
| Как проходит<br>обучение?                                       | Пеоретическая механика (Авторы: Шумский М.П.) Скачать пособие                                                                                                    |  |  |  |
| П Как оплатить                                                  |                                                                                                    |  |  |  |

3. Постоянно следите за **Новостями** на сайте ИДО. При переходе в раздел **Новости** откроется сайт для **студентов ИДО 1, 2, 3 курсов.** После ознакомления с новостями и сообщениями продолжите свою работу на сайте для **студентов ИДО 4, 5, 6 курсов.** 

| НОВОСТИ       |                                                                                                    |                                                                                                    |  |  |
|---------------|----------------------------------------------------------------------------------------------------|----------------------------------------------------------------------------------------------------|--|--|
| • О системе н | новостей, сообщений и объявлений для студентов ИДО                                                                                                    |                                                                                                    |  |  |
| <b>В</b> с    | е новости Мои новости                                                                                                    | ▼ Новости за 2012 год                                                                                                    |  |  |
| Последн       | <ul> <li>Ие новости</li> <li>★ Опубликована инструкция по участию в переаттестации для студентов 1-2 курсов! (новое)</li> <li>26 ноября 2012, Понедельник</li> <li>Опубликована инструкция по участию в переаттестации по учебным дисциплинам для студентов 1-2 курсов, обучающихся по сокращённой</li> </ul> | <ul> <li>ноябрь 2012 (17 / 0)</li> <li>октябрь 2012 (11 / 0)</li> <li>сентябрь 2012 (1 / 1)</li> <li>июнь 2012 (3 / 0)</li> <li>май 2012 (1 / 0)</li> <li>апрель 2012 (2 / 0)</li> <li>март 2012 (2 / 0)</li> <li>январь 2012 (5 / 0)</li> <li>Новости за весь 2012 год</li> </ul> |  |  |
| программ      | e!                                                                                                    | <ul> <li>Новости за 2011 год</li> </ul>                                                                                                    |  |  |
| Подробнее     |                                                                                                    | <ul> <li>Новости за 2010 год</li> </ul>                                                                                                    |  |  |
|               |                                                                                                    | <ul> <li>Новости по категориям</li> </ul>                                                                                                    |  |  |
|               | Расселение в общежития 5 курса, обучающегося по<br>классической заочной форме обучения! (новое)<br>23 ноября 2012, Пятница                                                                                                    | <ul> <li>Новости по ключевым словам</li> </ul>                                                                                                    |  |  |
|               |                                                                                                    | ▶ Дополнительно                                                                                                    |  |  |
| 7             | Расселение в общежития ТПУ на период проведения лабораторно-<br>экзаменационной сессии                                                                                                    |                                                                                                    |  |  |
| Подробнее     |                                                                                                    |                                                                                                    |  |  |
| ?             | Начинается переаттестация для студентов 1-2 курсов!<br>21 ноября 2012, Среда<br>Опубликовано расписание переаттестации по учебным дисциплинам для<br>студентов 1-2 курсов, обучающихся по сокращённой программе!                                                                                              |                                                                                                    |  |  |
| Полробие      |                                                                                                    |                                                                                                    |  |  |